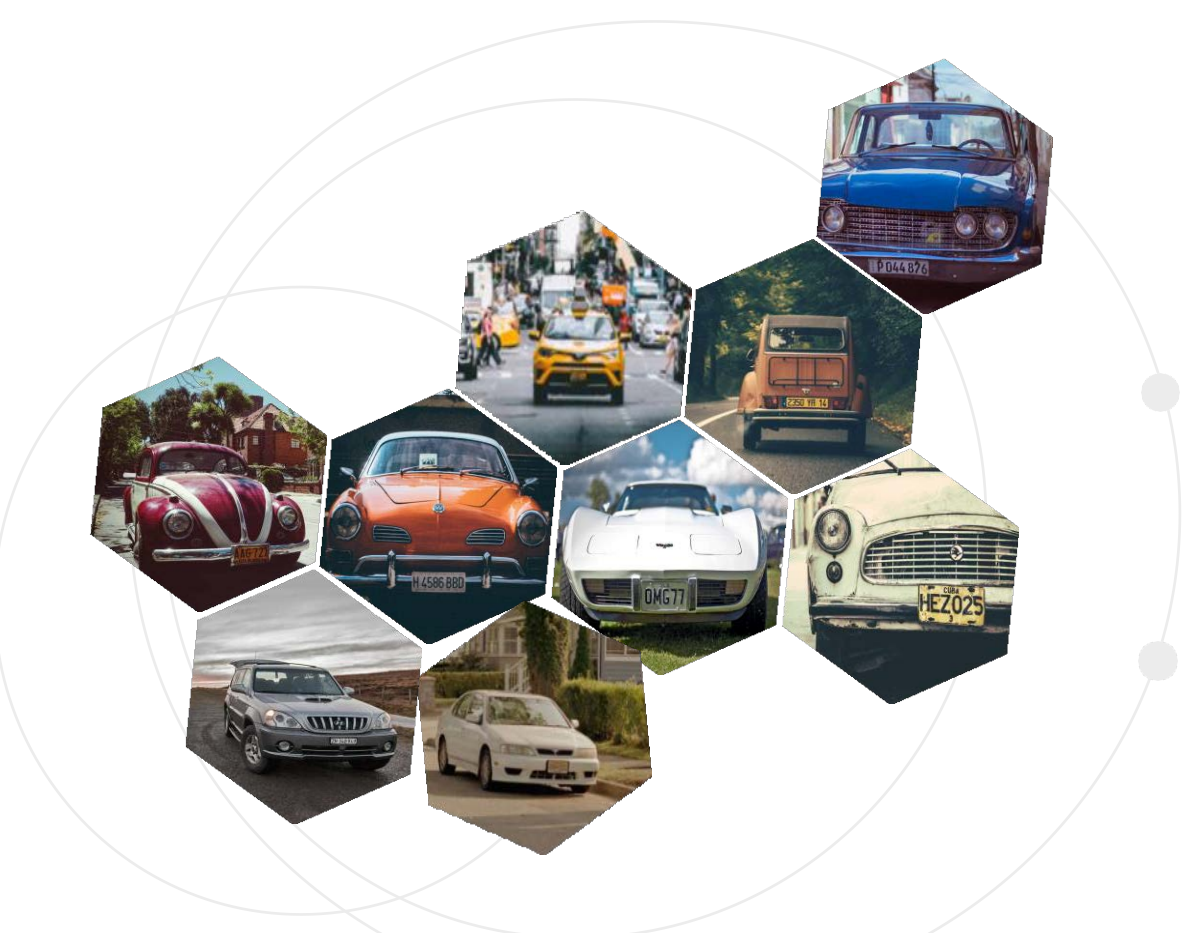

# License Plate Recognition Camera 2MP HD ANPR Network Camera

Copyright © 2020 TVT Digital Technology. All Rights Reserved

# **LR-IPC** Overview

### Background

With the popularity of automotive applications in daily life, smart car management has become critical in many industries.

ANPR (Automatic License Plate Recognition) technology can detect and identify a vehicle's unique license plate number and is an important part of a complex vehicle management system.

# Key Technology -

ANPR technology can extract license plates from complex backgrounds, directly identify each character on the license plate, and format and output license plate number information. The technology includes license plate detection and license plate character recognition, all of which are based on deep learning algorithms.

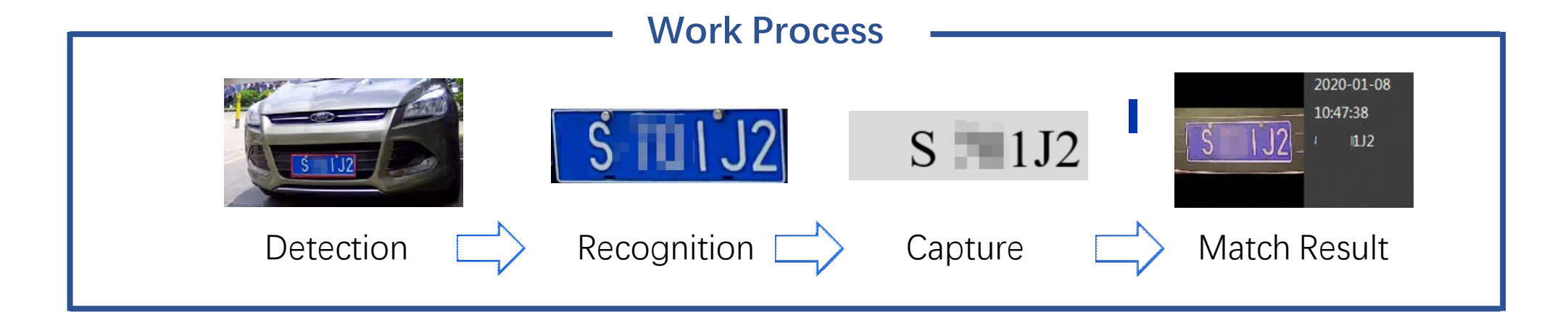

# Content /

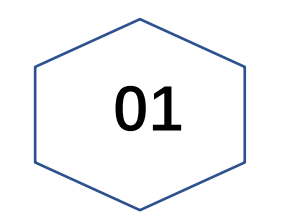

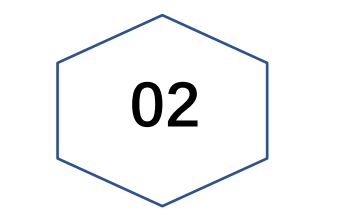

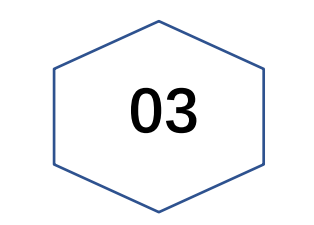

# Support Area

#### o Europe

- o Asia
- o Africa
- o South America
- o Australia

- o ApplicableScene
- NotApplicable Scene

Application

o For use with

- Lens SelectionInstallation
- o ApplicationInstall

Installation

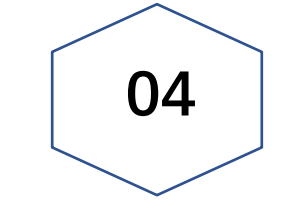

# Settings

### o Detection

- o Recognition
- o ImageSettings

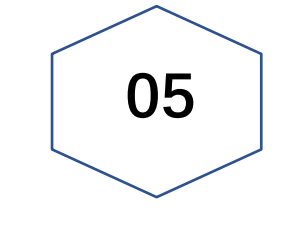

# **Product List**

- o Features
- o ModelNo.

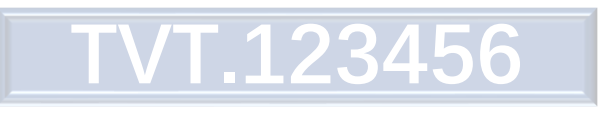

# Support Area

| Areas a | Iready | supported |
|---------|--------|-----------|
|---------|--------|-----------|

| Australia | Belgium            | Brazil    | Bulgaria        |
|-----------|--------------------|-----------|-----------------|
| * *       |                    |           |                 |
| Canada    | Croatia            | France    | Germany         |
| Greece    | Indonesia          | Hong Kong | Hungary         |
| India     | lraq<br>الله الكبر | Israel    | Italy           |
| Poland    | Russia             | Romania   | South<br>Africa |
| Serbia    | Spain              | Taiwan    | Thailand        |
| Turkey    | UAE                | UK        | USA             |
| Vietnam   | Uzbekista<br>n     | Ukraine   | * Čhina         |

#### □ Areas to be supported soon

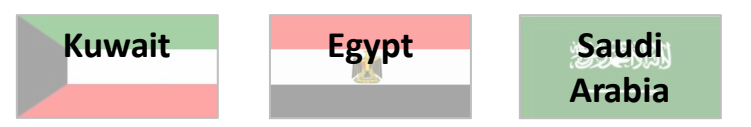

### Appendix

#### The areas supported in USA —

California, Colorado, Florida, Georgia, Iowa, Illinois, Kentucky, Louisiana, Massachusetts, Michigan, Minnesota, North Carolina, New Jersey, New Mexico, Nevada, New York, Ohio, Oregon, Pennsylvania, Texas, Virginia, Washington, Wisconsin, Arizona, Connecticut, Indiana, Maryland, Tennessee, Mississippi, Montana

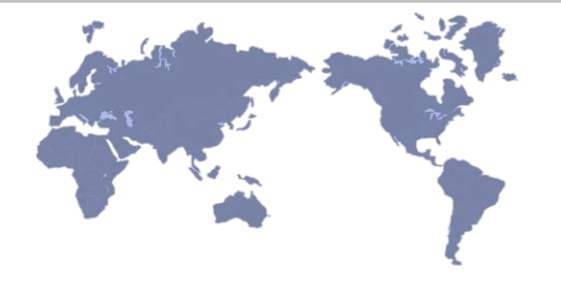

Applications

# Application

# 1. Applicable Scenes

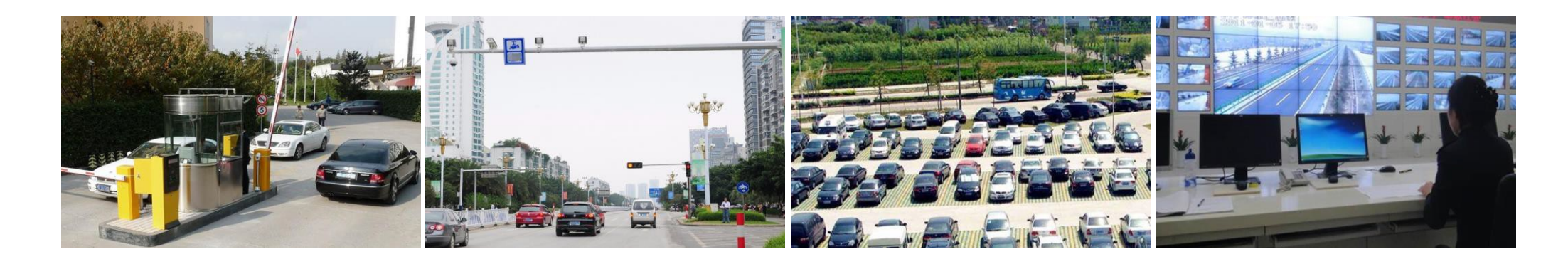

| Barrier Control | Road Surveillance                   | Car Management | Investigation                                |
|-----------------|-------------------------------------|----------------|----------------------------------------------|
| Entrance & exit | Illegal vehicle<br>Not for Highways | VIP Car Manage | Post-event<br>investigation<br>for forensics |

# Application

### 2. Not applicable scene

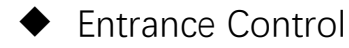

Shared exit and entrance ×

When car leave the gate, the Entrance camera may capture the back plate of the car, and open the gate again.

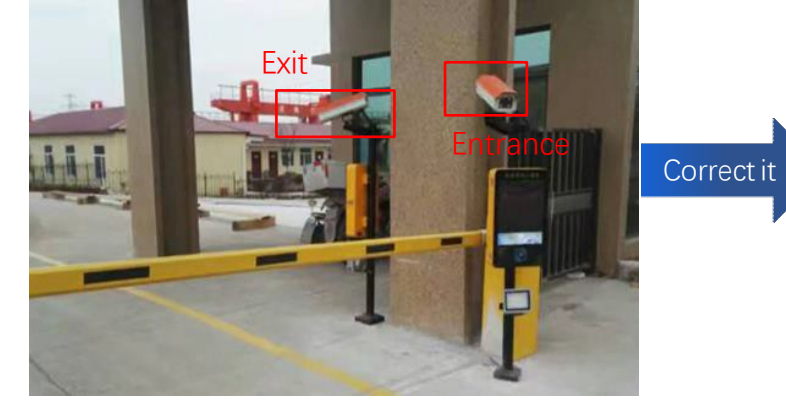

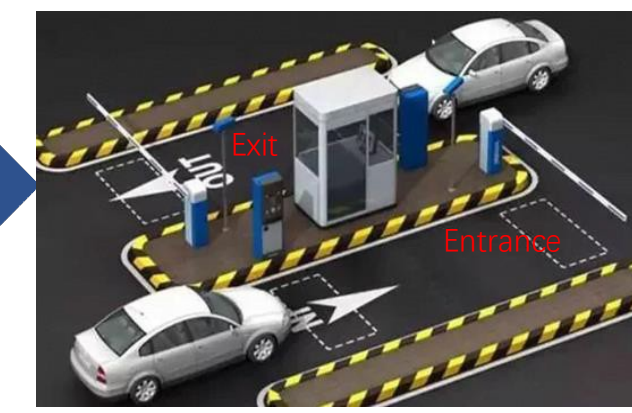

Separate exit and entrance As shown in the figure, the entrance and exit are located on both sides of the guard booth, and the two cameras at the entrance and exit recognize the control of the license plate in front.

◆ Road Surveillance

# Double Direction

As shown, two cameras monitoring different directions are located on the same road side, resulting in two cameras capturing the front and rear license plates of the same car, respectively.

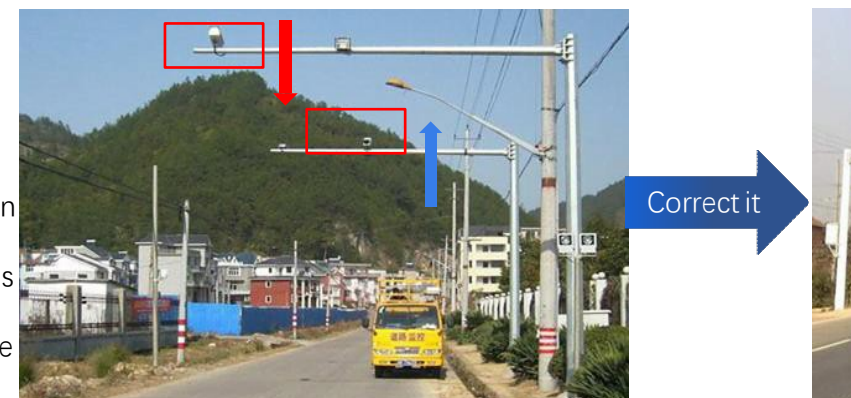

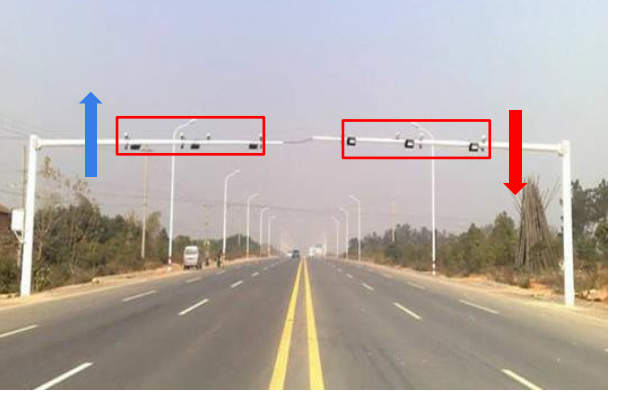

#### Single Direction Road

As shown in the figure, different cameras are used on each side of the road to monitor the traffic from different directions.

# Application

### 2. For use with

### NVR Ver1.4.4

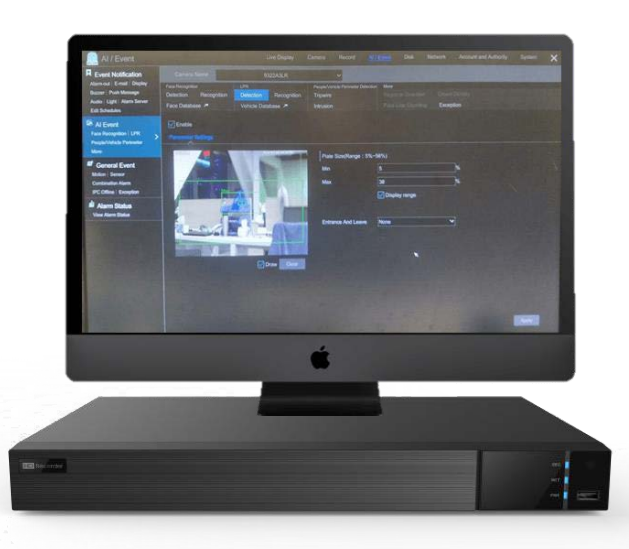

- Set license plate detection area
  (range of license plate proportion: 5%~30%)
- Set entrance and exit directions
- □ Set up black and white lists, license plate recognition
- □ License plate library can add the number of licenses :
  - 50000: N2P models

(3508B1-8P-A2; 3516B4-A2; 3532B4-A2; 3532B8-A2; 3564B8-A2; 3564B16—A2; 35128B16-A2)

1000: the other models that can support LPR

# NVMS2.0 ver2.1.0

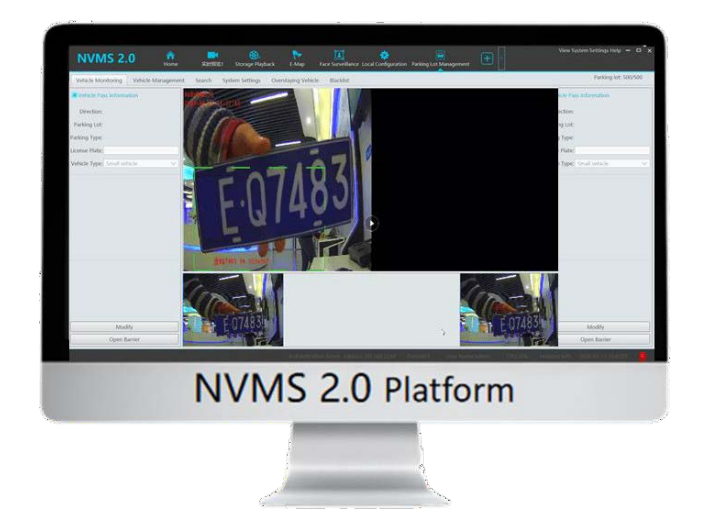

- □ View real-time conditions of vehicles entering and leaving
- Add whitelisted vehicle and user information, and set vehicle entry / exit time
- Query the passing vehicle information based on: traffic records, passing charges, and payment information.
- Configure the license plate capture camera for the binding, charging, and subscription of the parking lot channel

Applications

# Installation

# Installation

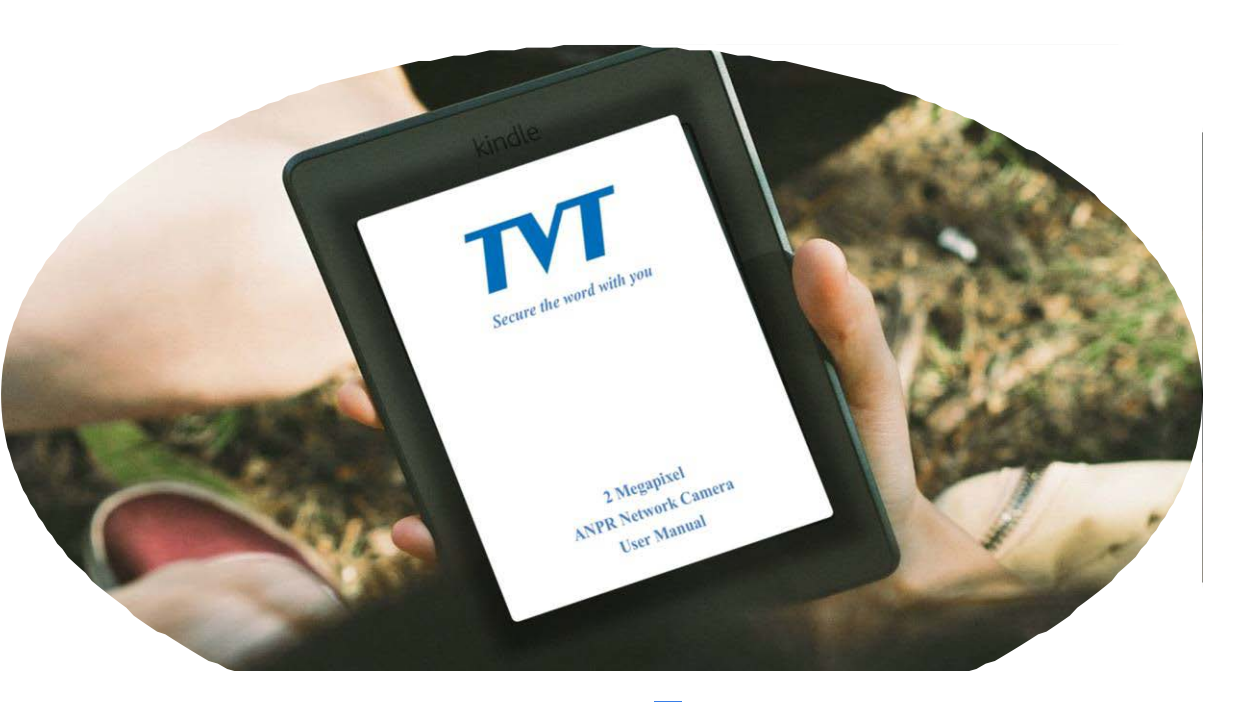

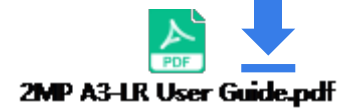

# User Guide

Lens Selection

Installation Requirements

# Lens Selection

#### Requirements

- 1. No obstructions on the license plate.
- 2. Lens with auto iris mode, suitable for a wide range of illumination changes, such as direct sunlight on the license plate
- 3. Focus clearly, and select the appropriate focal length segment according to the height of the camera
- 4. License plate horizontal tilt angle is in the range of -5  $^\circ~\sim~5~^\circ$

### Lens Selection

Select a proper lens according to the table below.

| License Plate |      |       | Max.      | Min.      | Max.         | Min.         |
|---------------|------|-------|-----------|-----------|--------------|--------------|
| Width         | Lens | H.FoV | Detected  | Detected  | Recognition  | Recognition  |
| (cm)          |      |       | Width(cm) | Width(cm) | Distance(cm) | Distance(cm) |
| 30.48         | 50mm | 5.5   | 488       | 61        | 5076         | 635          |
| 30.48         | 22mm | 17.6  | 488       | 61        | 1575         | 197          |
| 30.48         | 12mm | 32.4  | 488       | 61        | 839          | 105          |
| 52            | 50mm | 5.5   | 832       | 104       | 8661         | 1083         |
| 52            | 22mm | 17.6  | 832       | 104       | 2687         | 336          |
| 52            | 12mm | 32.4  | 832       | 104       | 1432         | 179          |
| 44            | 50mm | 5.5   | 704       | 88        | 7328         | 916          |
| 44            | 22mm | 17.6  | 704       | 88        | 2274         | 284          |
| 44            | 12mm | 32.4  | 704       | 88        | 1212         | 151          |

#### Notes:

- 1. License plate width accounts for  $1/2 \sim 1/16$  of the camera's field of view width
- 2. License plate width varies in each region

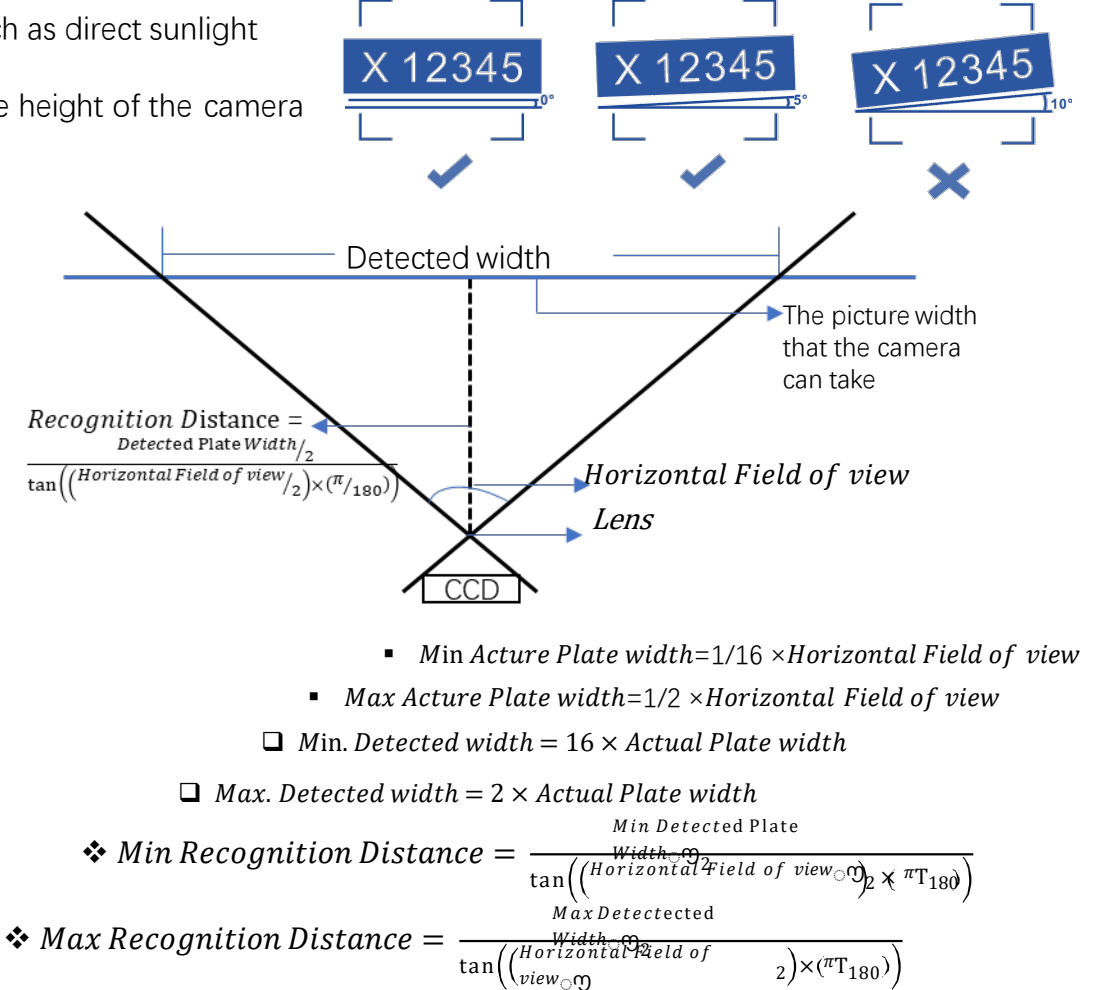

# Installation Requirements

# Requirements

Percentage of license plate  $\checkmark$ 

The width of the license plate accounts for 6%-50% of the whole image width

✓ Fill Light Keep a certain distance from IPC, to avoid Plate overexposure

Installation Angel  $\checkmark$ Depression Angel  $\geq$  15 ° Avoid the influence of car lights

◆ Installation

1.3-1.5 m

1) Entrance Control

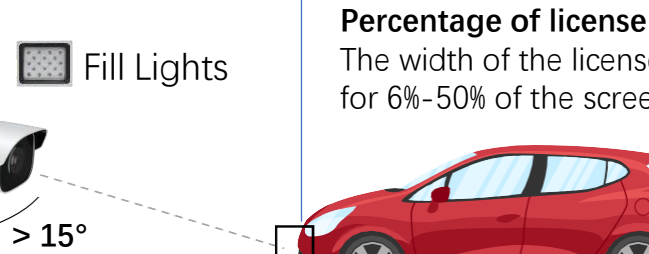

— Recognition Distance=2.5m-3m —

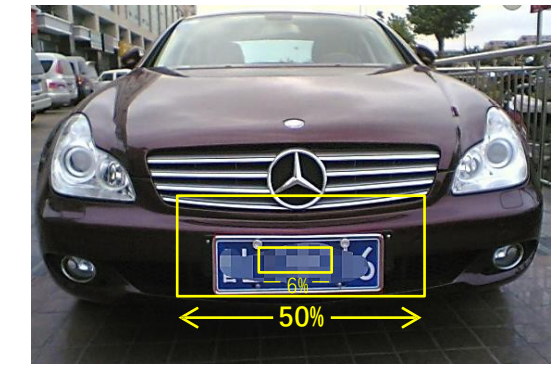

Percentage of license plates: The width of the license plate accounts for 6%-50% of the screen width

Deceleration zone

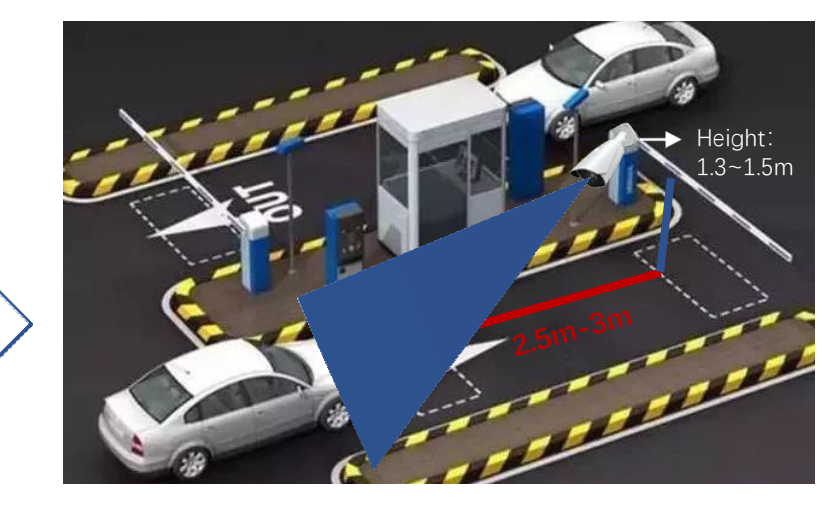

Installation Requirements

## 2) Road Surveillance

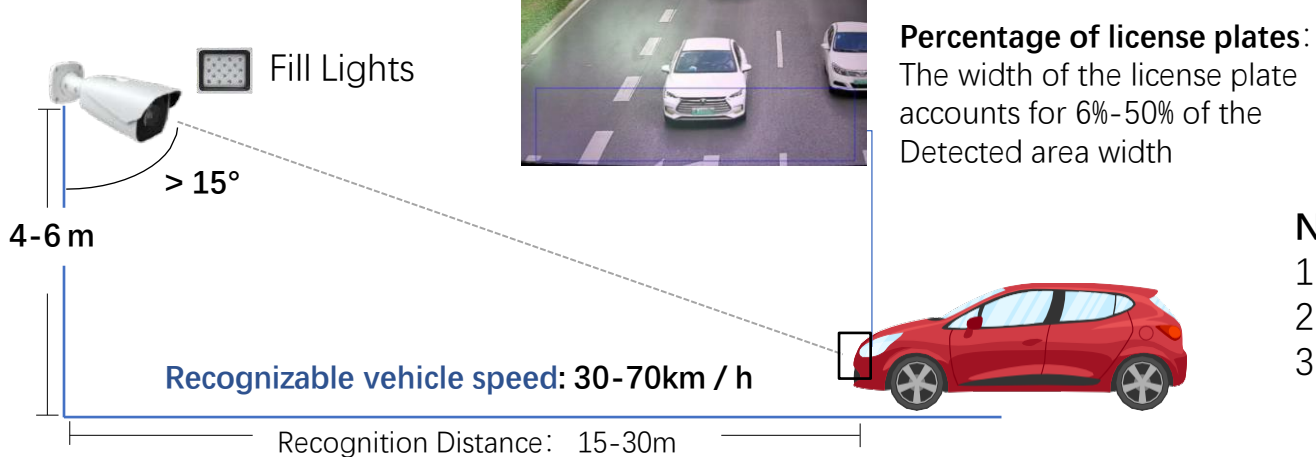

#### Note:

- Not applicable for Highways.
- The Highest Recognizable speed is 70km/h 2.
- 3. It can be used to cover two lanes.

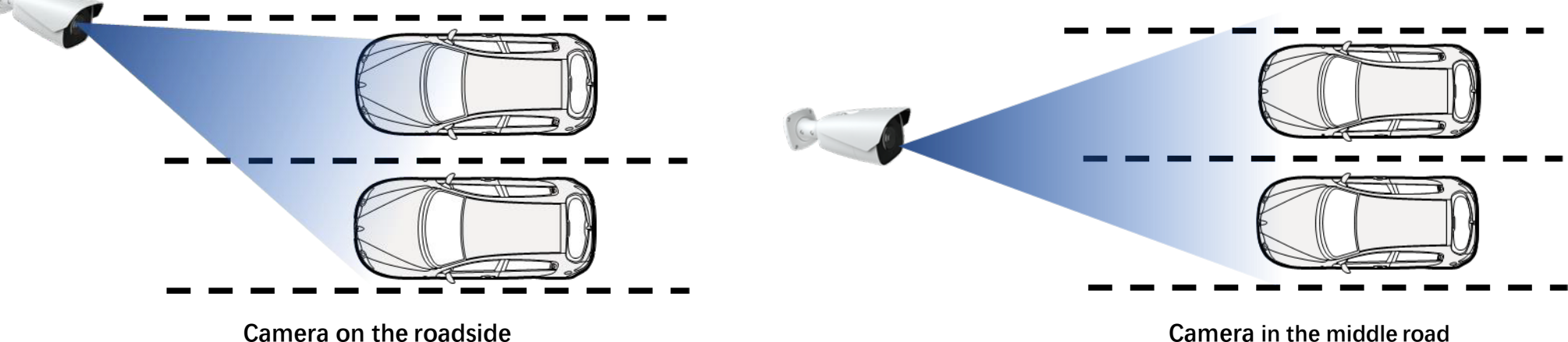

Camera in the middle road

# **Recommended Settings**

Due to the wide variety of actual use environments, no perfect image setting can cover all application scenarios.

When the default parameter settings of the A3-LR software cannot achieve satisfactory results, please refer to the recommended settings for effect adjustment.

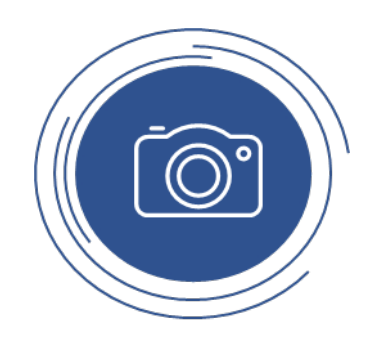

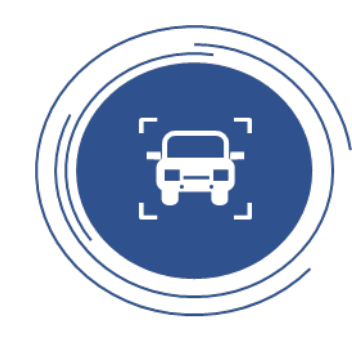

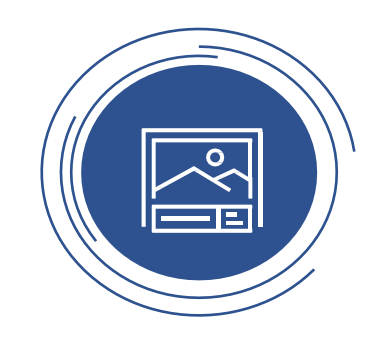

#### **License Plate Detection**

Detection Area Camera Angle **Plate Proportion Test**  License Plate Recognition

Add License Plate White List

**Image Settings** 

Image setting points Day/Night Mode License Plate Exposure

# Detection

#### • The key points that affect the snapping effect

✓ Definition
 Recognizable by the human eye

✓ Size
 Meet the set size range

Snapshot area is drawn at the position

2. Adjust the maximum and 3. Draw snapshot

area, the position

depends on the

actual scene

with the best license plate quality

✓ Area

minimum settings.

#### ✓ Duration

License plate appears on the screen for more than 1 second

#### Recommended Settings

1. Adjust the camera angle and height to ensure that the license plate stays in the picture for more than 1 second.

Config Home ► Event ► ANFR

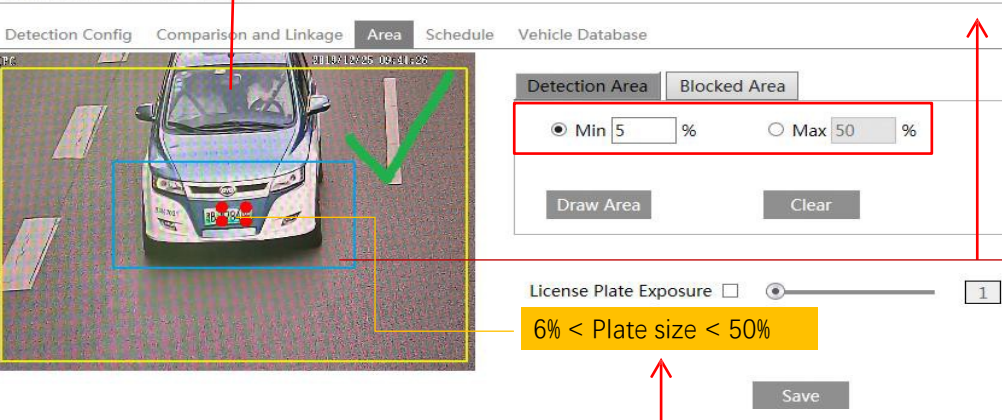

# Entrance Control

**Application capture suggestions** 

Draw the snapshot area in a slower area, such as near the speed bump. Makes the license plate more positive in the area.

#### Road Surveillance

Draw the snapshot area only in the closer lane, and at the bottom of the screen, occupying one third of the area

#### Config Home ► Event ► ANPR

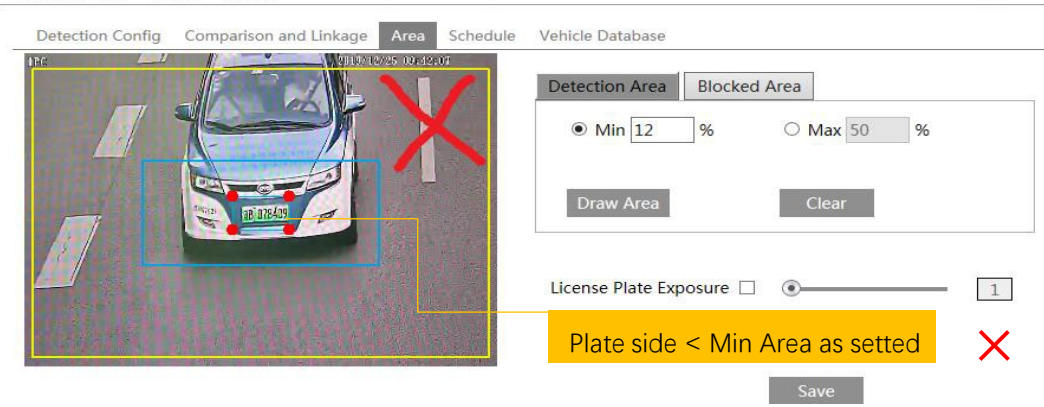

Settings

# Detection

#### Plate Proportion Comparison

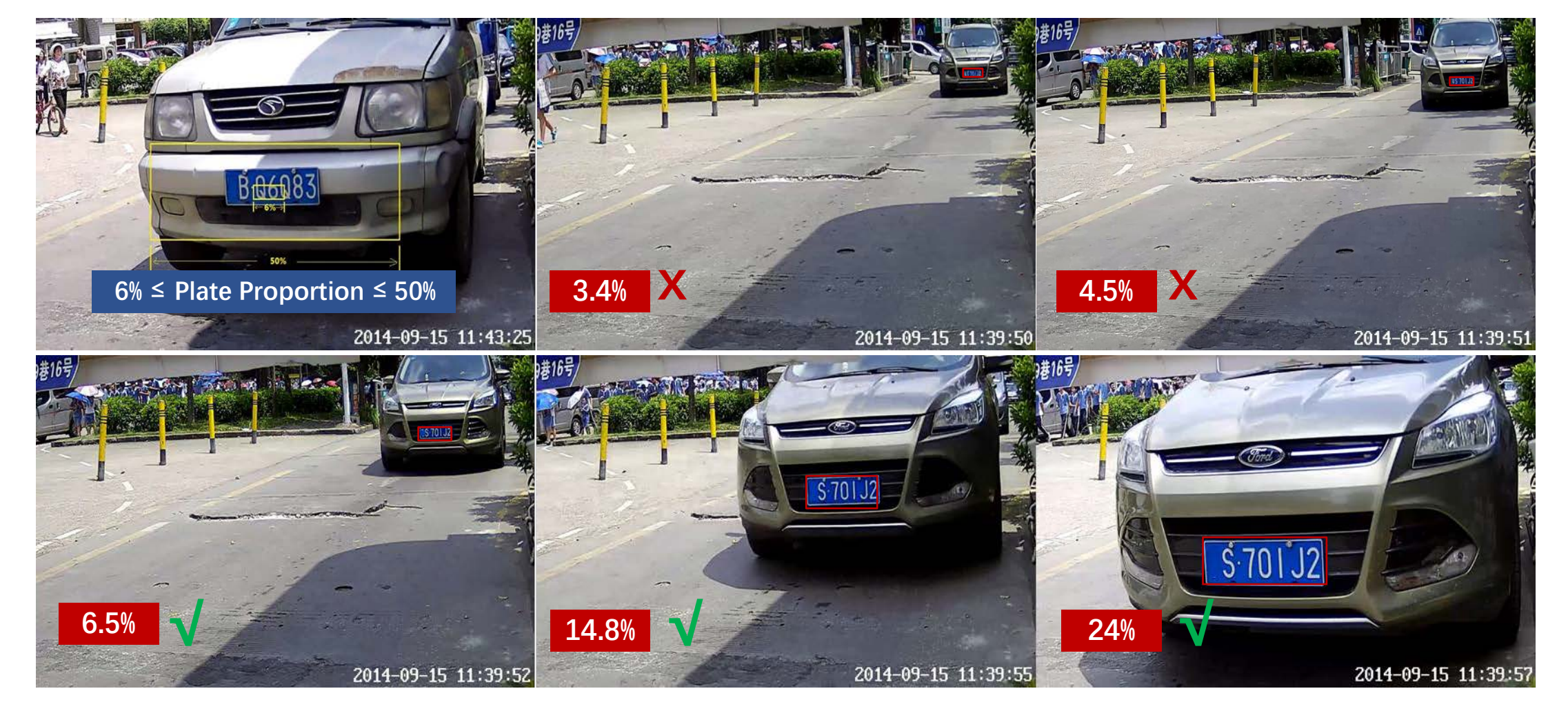

# Recognition

# TVT

### ✓ Vehicle Database

| Detection         | n Config Com    | parison and Linkage | Area Schedul  | e Vehicle Data  | base         |            |          |                                                                                                    |
|-------------------|-----------------|---------------------|---------------|-----------------|--------------|------------|----------|----------------------------------------------------------------------------------------------------|
| Add               | 2               | Bulk Entry          | d multiple    | vehicles        |              |            |          | 1. License plate number is compulsory, a maximum of 12 characters supported.                                |
| Add               |                 | <u> </u>            |               |                 |              |            |          | -2. Owner name is optional, a maximum of 12 characters supported.                                           |
| License<br>numbe  | e plate 🚬<br>er | AB123               | List          | Туре            | Unknown veh  | icle 🗸     |          | 3. The effective start time is optional; format: YYY/MM/dd hh:mm:ss; time range is from 1970 to 2037.       |
| Start T           | īme             | 2019-10-08 00:00:   | 00 🔳 Enc      | I Time          | 2019-10-08 2 | 3:59:59    |          | 4. The effective end time is optional; format: YYY/MM/dd hh:mm:ss; time range is from 1970 to 2037.         |
| Owner             | r               | ххх                 | Lice          | ense plate type |              |            | Save     | 5. Vehicle type is optional, a maximum of 12 characters supported.                                          |
|                   |                 |                     |               |                 |              |            | $\sim$   | -6. List Type is compulsory. 1 stands for block list; 2 stands for allow list; 3 stands for unknown vehicle |
| License<br>number | e plate         |                     | List          | Туре            | All Types    | ~          | Search   | Example Download                                                                                            |
| Index             | License pla     | te Owner            | License plate | List Type       | Start Time   | End Time   | Operate  |                                                                                                    |
| 1                 | AB123           | xxx                 |               | Unknown ve      | 2019-10-08   | 2019-10-08 | Delete M |                                                                                                    |

# ✓ Comparison and Linkage

| Detection Config Co                           | omparison and Link | age Area      | Schedule    | Vehicle Database |
|-----------------------------------------------|--------------------|---------------|-------------|------------------|
| Allow fault character(<br>of the plate number | s) 0               | ~             |             |                  |
| Alarm List                                    | Allow list         | ~             |             |                  |
| Trigger Alarm Out                             | If the camer       | a recogniz    | zes the det | ected            |
| Alarm Out                                     | vehicle, it w      | ill trigger A | Alarm.      |                  |

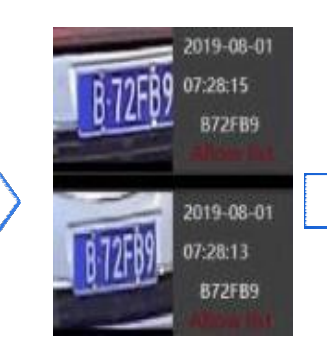

### **Comparison Result**

✓ Time: 07:28:15
 ✓ Plate No.: B72FB9
 ✓ Alarm List

### 1. Image setting points

1/25

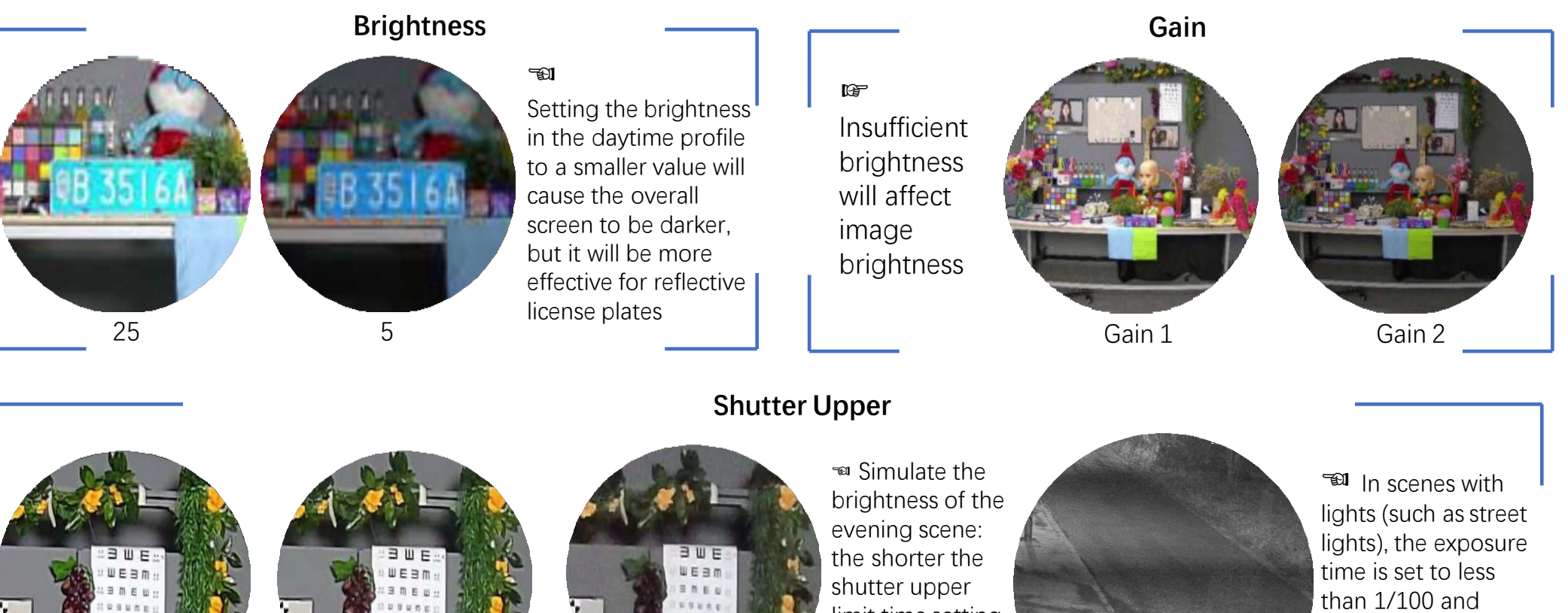

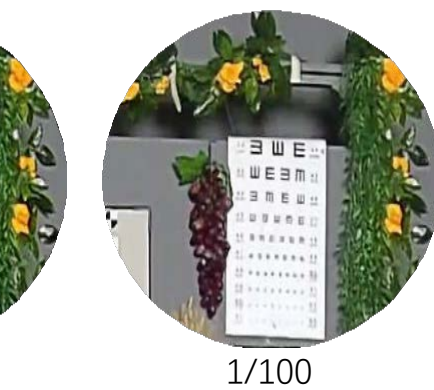

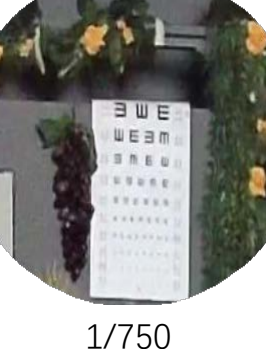

limit time setting, the larger the image noise

prone to power frequency interference.

#### • 1.Set schedule (Day/Night mode switching)

- Headlights directly from the Vehicle will cause the image to switch from B/W mode to color mode
- Under a scene around nightfall, the image quality is poor, with infrared light enabled, can get much better performance
- So it is recommanded to adapt the schedule setting for day/pight mode
- It may cause camera keep color mode all night when with street lights.

So it is recommended to adopt the schedule setting for day/night mode.

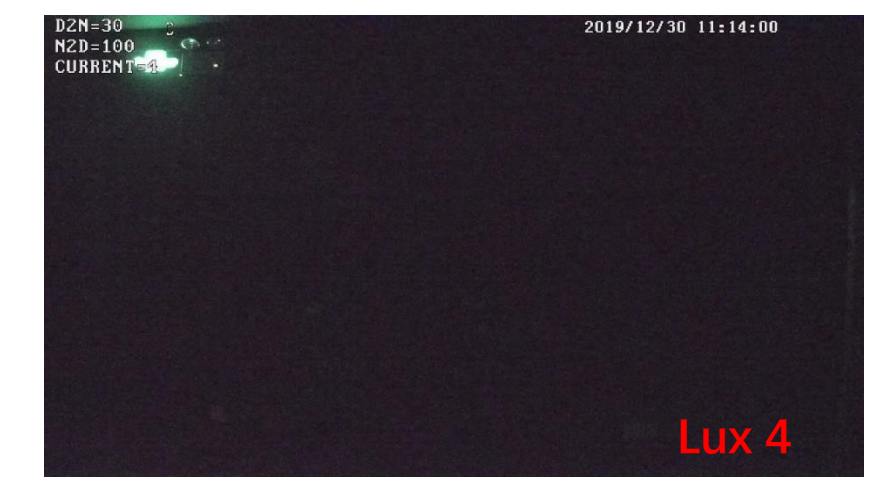

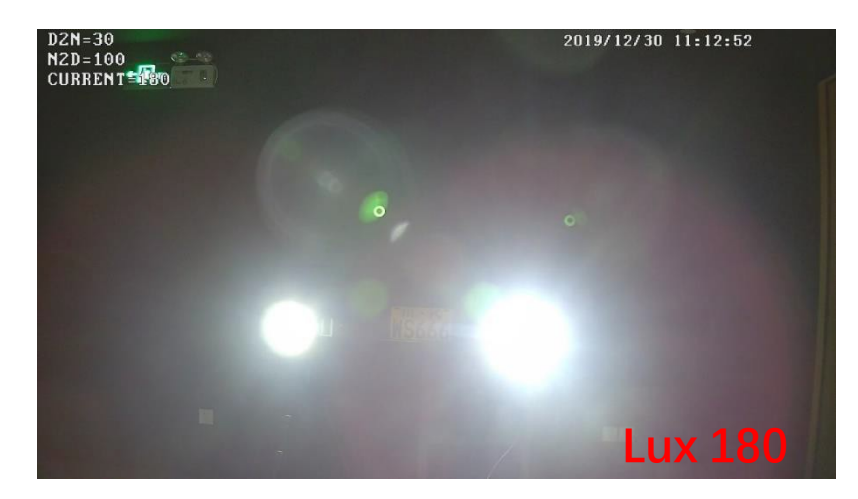

Note: 4 and 180 mean brightness value ,unit is Lux

### 2. Image Settings under Day/Night Mode

After the tests, we have the recommended values for Day/Night mode:

- ✓ For Day Mode
- Brightness = 25;
- Shutter Max= 1/500
- Shutter Min = 1/100000
- Gain = 10

| Config File Day | ×        |        |
|-----------------|----------|--------|
| Brightness      |          | 25     |
| Infra-red Mode  | Auto     | ~      |
| Shutter Mode    | Auto     | $\sim$ |
| Max.            | 1/500    | ~      |
| Min.            | 1/100000 | $\sim$ |
| Gain Mode       | Auto     | ~      |
| Gain Limit      | -0       | 10     |

- ✓ For Night Mode
- Brightness = 5;
- Shutter Max= 1/500
- Shutter Min = 1/100000
- Gain = 10

| Config File Night | ~        |        |
|-------------------|----------|--------|
| Brightness        | -0       | 5      |
| Infra-red Mode    | Auto     | ~      |
| Shutter Mode      | Auto     | ~      |
| Max.              | 1/500    | ~      |
| Min.              | 1/100000 | $\sim$ |
| Gain Mode         | Auto     | ~      |
| Gain Limit        |          | 10     |

Note: In the coming firmware, the image settings will support Day/Night mode automatic switching. And these values will be set by defaults.

### 3. Effect by brightness setting

### **Reflective license plate**

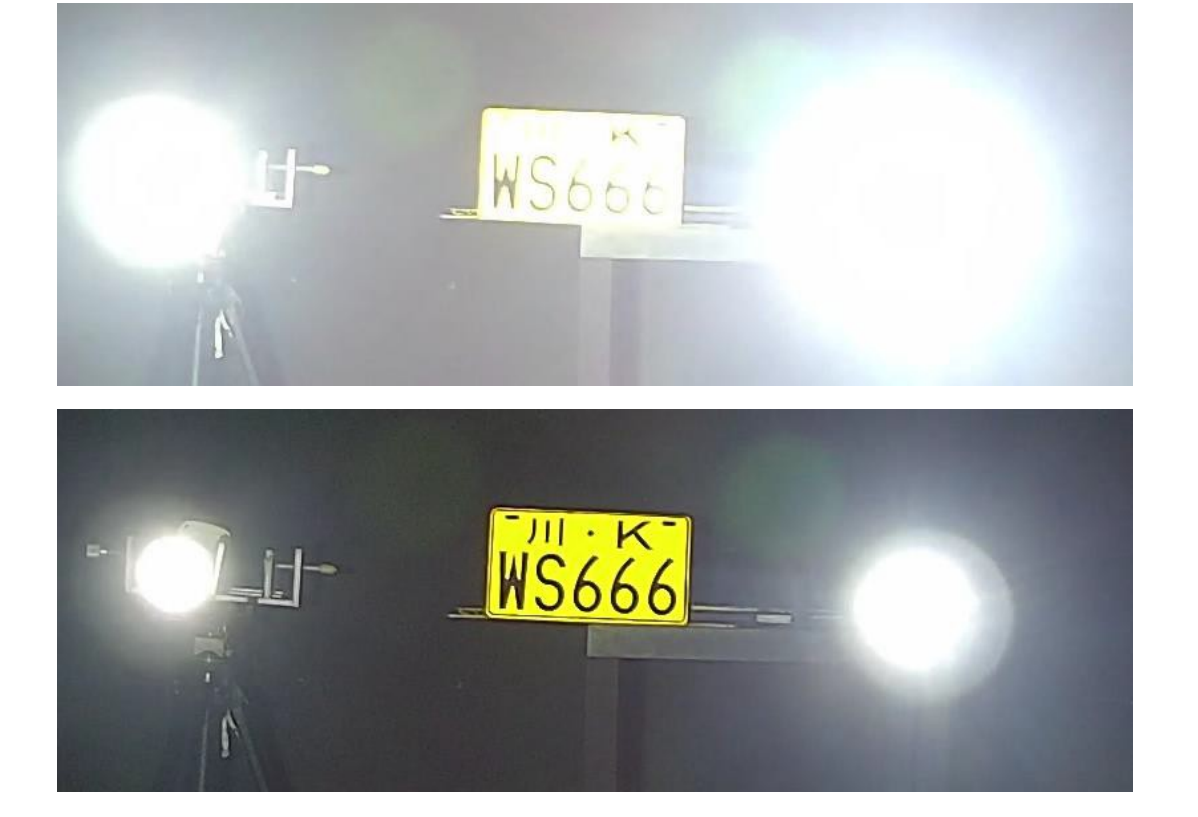

#### Non-reflective license plate

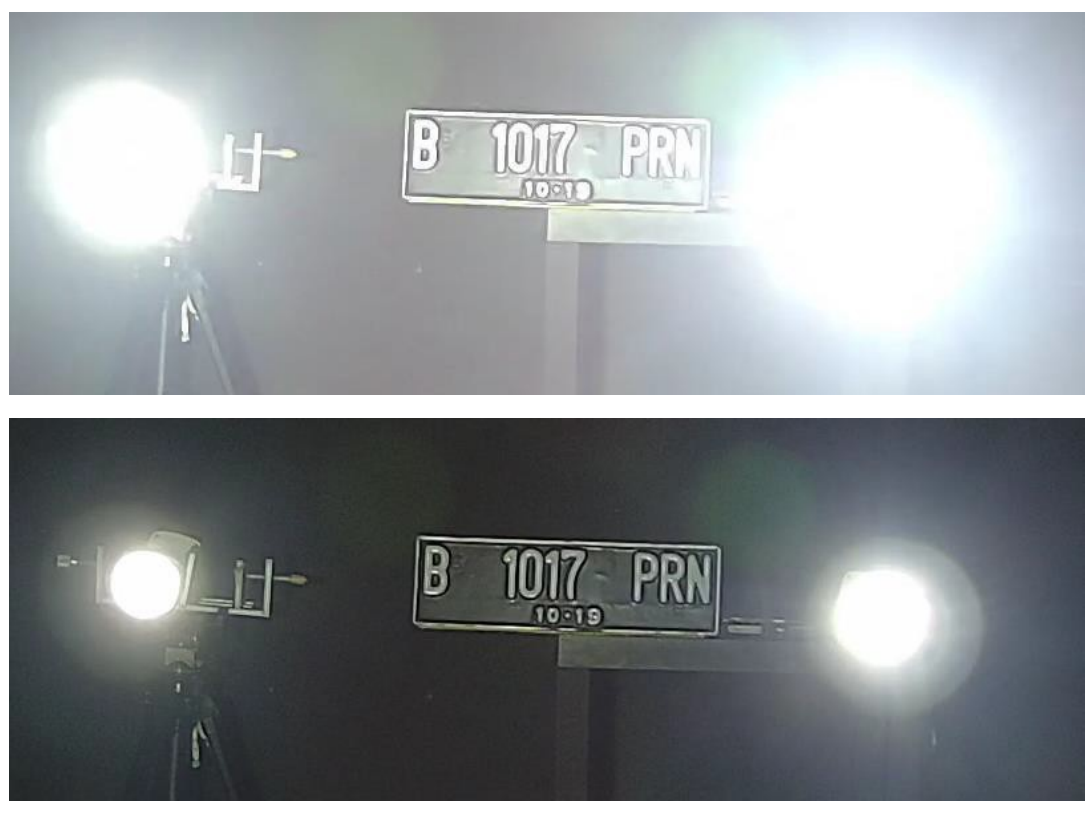

Settings

### 4.Backlighting scene configuration

- License plate exposure settings
- 1. Set Detection Area
- 2. Enable Plate Exposure, set value

| Detection Area     | Blocked Area |   |
|--------------------|--------------|---|
| Min 6              | % O Max 22   | % |
| Draw Area          | Clear        |   |
| License Plate Expo | sure 🗌 💿     | 1 |

#### Cautions on using the license plate exposure function

If the customer sets the license plate as still black according to the above method, it means that the scene has a large dynamic range, and the license plate exposure cannot be used to improve the license plate capture Need to set up license plate detection area reasonably

Settings

# 6. Summary

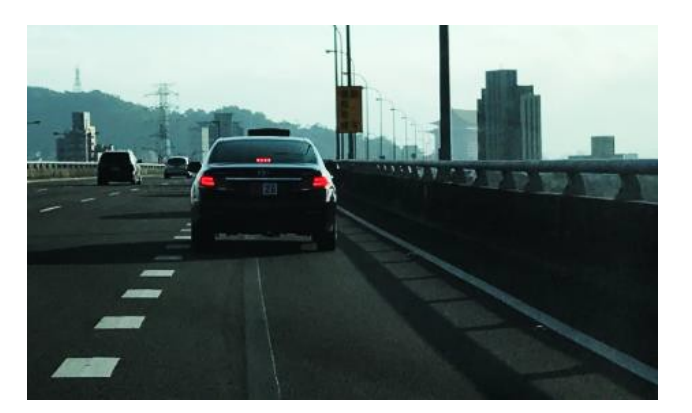

Back-light scene
 Turn on license plate exposure

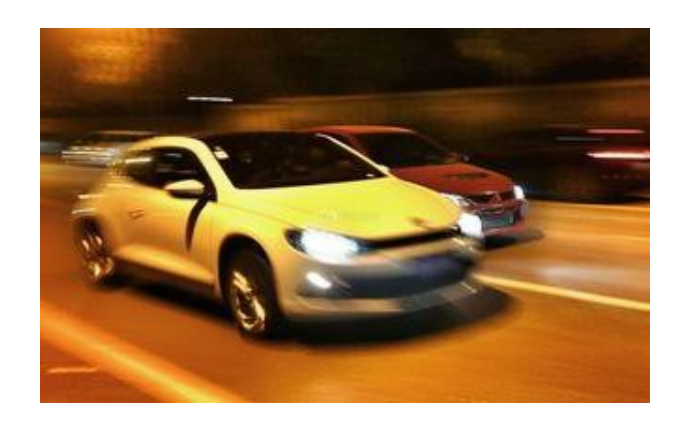

• Different Speed Set different shutter upper limit values according to different vehicle speeds

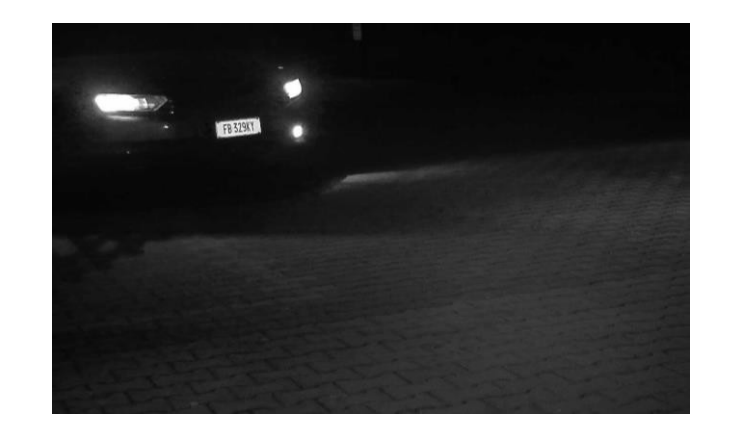

◆ Reflective scene Adjust the brightness and gain according to the actual scene

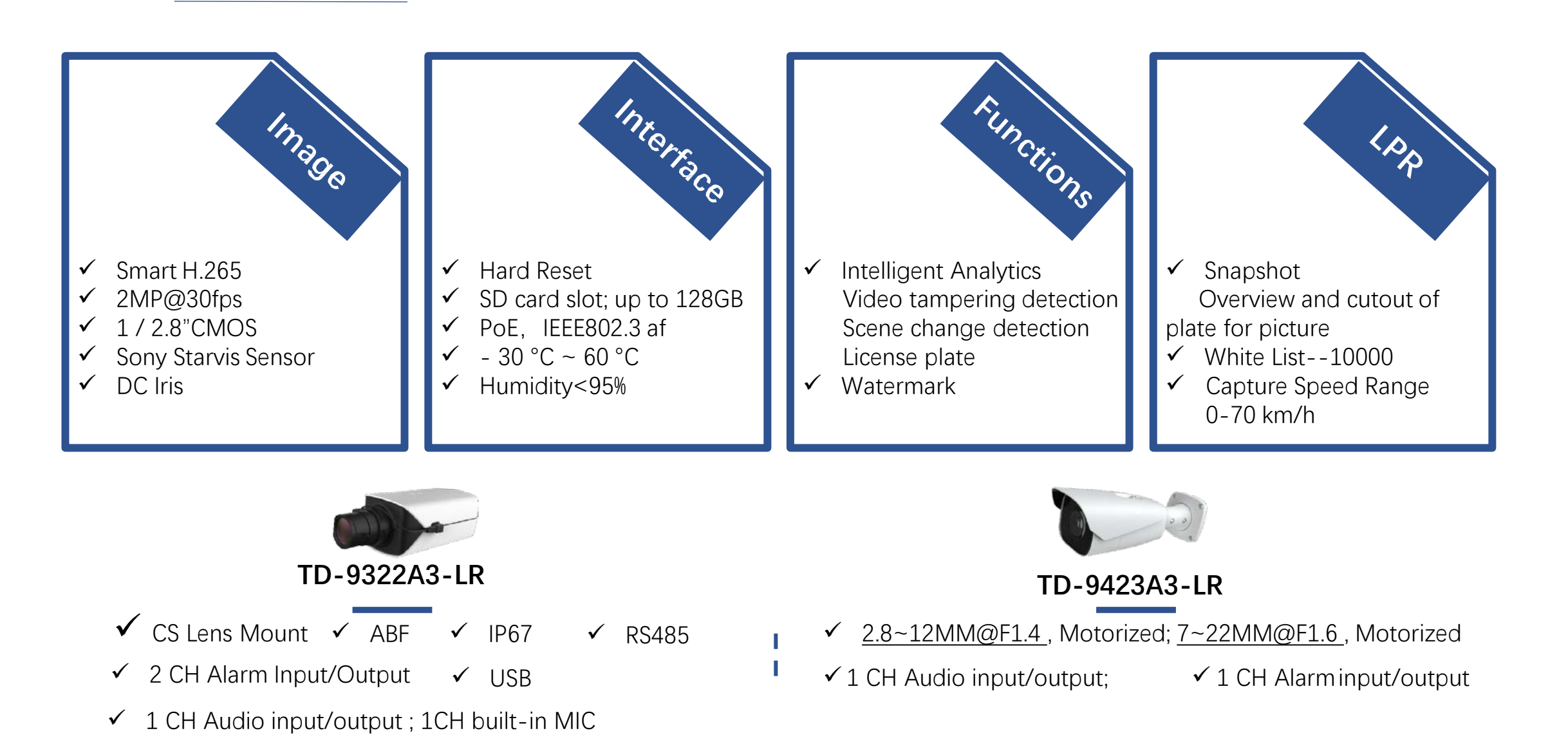

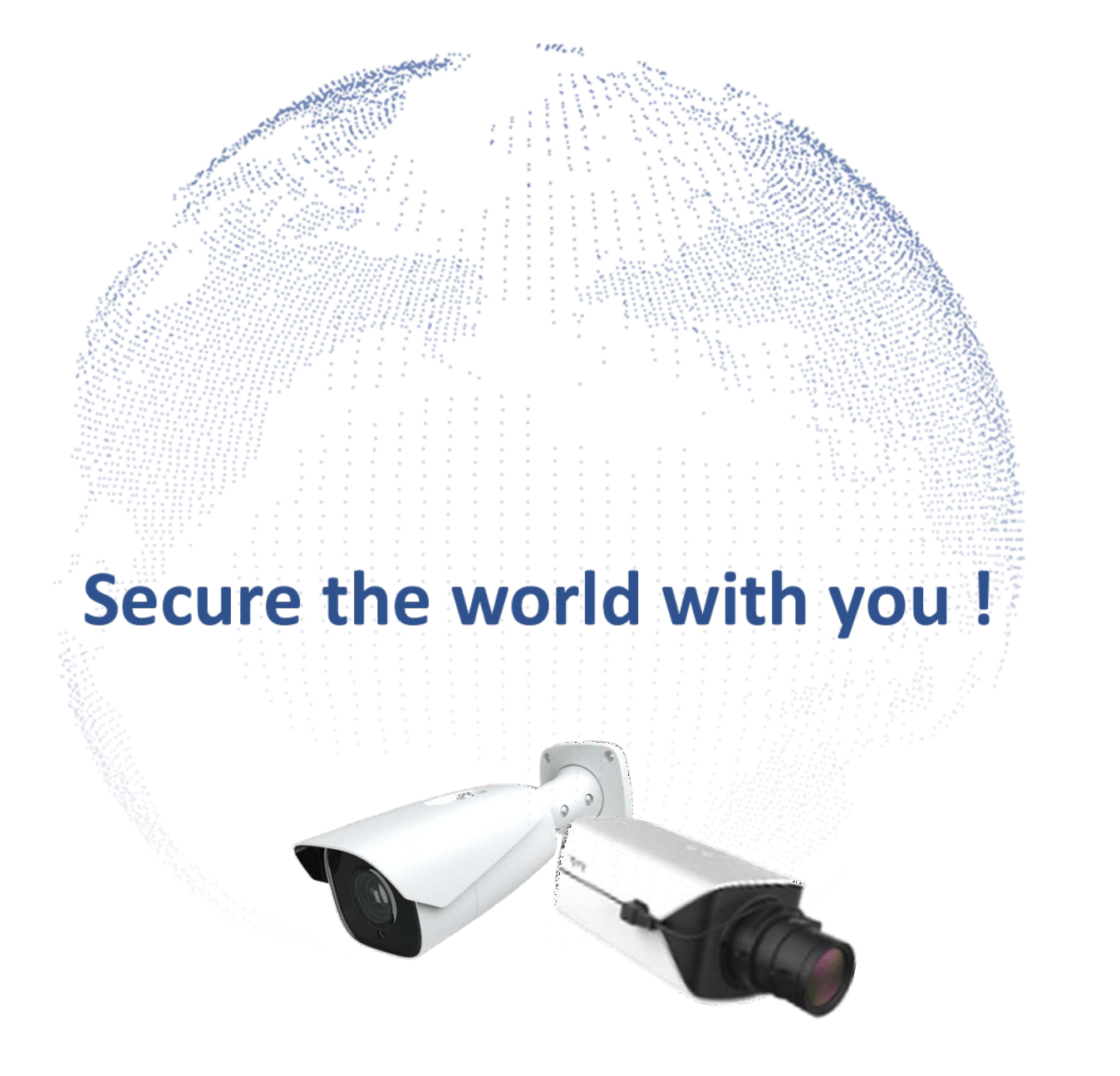